## راهنمای انتخاب واحد اینترنتی

اطلاعیه ها ونکات مربوطه را در سایت مشاهده و طبق جدول زمانبندی اقدام به انتخاب واحد نمایید.

کلیک ورود به سامانه ناد

۱- وارد نمودن نام کاربری : شماره دانشجویی (ورودی قبل از ۹۴ شماره مندرج در بالای برگه انتخاب واحد مهر ۹۴ و برای دانشجویان ورودی مهر ۹۴ به بعد شماره مندرج در کارت دانشجویی ) ۲- وارد نمودن کلمه عبور: کد ملی ۳- وارد نمودن کد تصویر: تصویر مشاهده شده

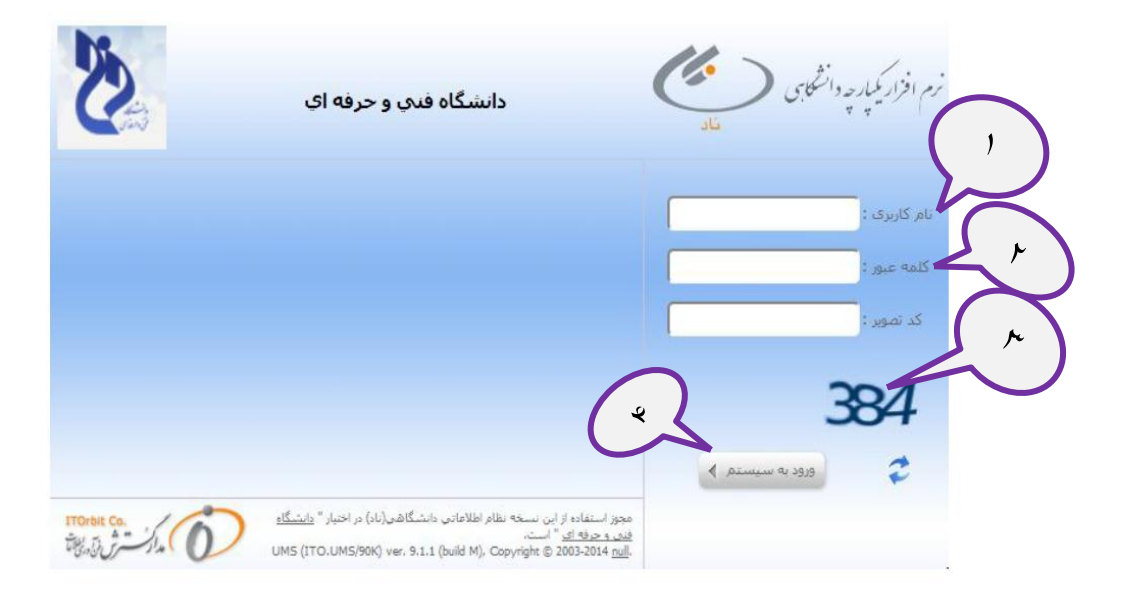

۵- از منوهای سمت راست صفحه منوی ثبت نام دروس دانشجو را انتخاب کنید و از لیستی که در زیر این منو باز
 می شود مورد انتخاب واحد را بزنید تا صفحه مشخصات به شما نشان داده شود.

توجه: در صورتی که هنگام انتخاب منوی انتخاب واحد پیغام " دانشجو ...... به شماره ..... مجاز به انتخاب واحد در نیمسال ... نمی باشد" را مشاهده کردید و اطمینان دارید که به لحاظ آموزشی مجاز به ادامه تحصیل می باشید، با آموزشکده تماس بگیرید.

توجه: در صورتی که هنگام انتخاب منوی انتخاب واحد پیغام " دانشجو ...... به شماره ..... در این زمان مجاز به انتخاب واحد در نیمسال ... نمی باشد" را مشاهده کردید، برای اطلاع از زمانبندی انتخاب واحد خود به اطلاعیه های سایت آموزشکده مراجعه نمایید.

| 922101502                                                           | شماره دانشيويات :                | A A A A A A A A A A A A A A A A A A A                  | مفحه معند<br>مشخصات                 |
|---------------------------------------------------------------------|----------------------------------|--------------------------------------------------------|-------------------------------------|
|                                                                     | کد مدی :                         | خليلى                                                  | نام خانوادگاي :                     |
| رجب                                                                 | نام بدر :                        | ئىرى                                                   | فام:                                |
|                                                                     | کد دوم :                         | 1214                                                   | شماره شناسنامه :                    |
|                                                                     | تاريخ تولد :                     | مهندسان برق-مهندسان برق - کنترل کارشناسان بیوسته شیانه | رشته :                              |
| مرد                                                                 | جنسيت:                           | كارشناسى يبوسنه                                        | مغطع:                               |
| مناهل                                                               | تاهل :                           | شباته                                                  | نوع نظام آموزشاف :                  |
|                                                                     | وضعبت خدمت :                     | 921                                                    | نېمسال پذېرش :                      |
|                                                                     | شيوه آموزش :                     | یدیرش-انتقالب از سایر دانشگاهها با تغییر رشته          | نوع بڌيرش :                         |
|                                                                     | لوع تعهد :                       | آراد                                                   | سومنه قبونۍ :                       |
| کیع                                                                 | محل صدور :                       | فنې و مهندساټ(007) / فنټ و مهندساټ(07)                 | دانشکده/گروه :                      |
|                                                                     | د معنت جسمانک                    | فسلفات                                                 | دين :                               |
| مجاز به انتخاب واحد /منتظر عملیات انتخاب واحد توسط دانشجو<br>سرترم) | آخرين وصعيت تحصيلاي در كارتامه : |                                                        | مذهب :                              |
| V                                                                   | وضعبت تحصيلکِ :                  | غير بوصي                                               | يومې / غير يومې :                   |
|                                                                     | יוק עניגי :                      |                                                        | نام خانوادگای لاتین :               |
|                                                                     |                                  |                                                        | مشخمات تحميلي ( جزئيات 🔫 )          |
| 0.00                                                                | تعداد واحد گذرانده :             |                                                        | تعداد واحد اخذ شده تا این نیمساله : |
| 0                                                                   | نعداد نيمنساب مشروطات :          | 1                                                      | بعداد بیمنساب گذرانده :             |
| 0.00                                                                | معدل تا کنون :                   |                                                        | معدل نيمسال قبل :                   |
| 30                                                                  | سقف واحد محار :                  | 15                                                     | کف واحد مجار :                      |
|                                                                     |                                  | مجاز به انتخاب واحد /ثبت معبير انتخاب واحد توسط دانشجو | آخرين وضعيت تحصيلاني :              |
|                                                                     |                                  |                                                        | مشخمات اساتيد راهدما                |
|                                                                     | کد سمت :                         |                                                        | نام سمت :                           |
|                                                                     |                                  | نام خانوادگی استاد                                     | 🚽 آنام استاد                        |
|                                                                     |                                  | دادهای یافت نشد،                                       |                                     |
|                                                                     |                                  |                                                        |                                     |

- ۶- با انتخاب دكمه ادامه وارد صفحه انتخاب واحد مى شويد.
- ۷- دکمه انتخاب درس از دروس رشته ویا انتخاب درس از دروس دانشکده را انتخاب نمایید و سپس جستجو را زده
  و درس را <u>با توجه به کد ارائه آن که در اطلاعیه شماره ۲ انتخاب واحد آمده</u> است انتخاب نمایید و ثبت را بزنید.
  ۸- اگر درسی را به اشتباه انتخاب کرده اید کنار آن علامت زده و دکمه حذف را بزنید.
- ۹- اگر درسی را به اشتباه حذف کرده اید از لیست دروس حذفی پایین صفحه آن را علامت زده و لغو حذف را انتخاب کنید تا در صورت داشتن ظرفیت، مجدد آن درس برای شما انتخاب شود.
  - ۱۰ تمام دروس خود را ثبت نمایید.
  - دكمه بستن ثبت نام را انتخاب نماييد.

| مخطب ملاق:                                                                                                    | ويې و مېندسې (۲۰۰۰) ( ويې و مېندسې (۲۰۰)                                 |                                                |          |
|----------------------------------------------------------------------------------------------------|--------------------------------------------------------------------------|------------------------------------------------|----------|
| المدين معرفين مريقة بالمدين (مانغان المدين مانغان مانغان مانغان مانغان مانغان مانغان مانغان مانغان مانغان مانغا             |                                                                          | i ueia                                         |          |
| ייניט פעניים שנייט אייניט פרעייט אויט פרע אייניט אייט פרע פענייט אייט פרע פענייט אייט פרע פענייט אייט פרע פעניי<br>עענעמ    |                                                                          |                                                |          |
| وضعيت تحصيلهي : 🎶                                                                                                    | غير يومع                                                                 | يومې / غير يومې :                              |          |
| نام لاتين :                                                                                                    |                                                                          | نام خانوادگاي لاتين :                          |          |
|                                                                                                    | جمع بعداد واحد اخذ شده بیشتر از گف و گمتر از سقف میجار<br>مانت           | وضعیت رعایت گف و سغف واحد :                    |          |
|                                                                                                    |                                                                          |                                                |          |
|                                                                                                    |                                                                          |                                                |          |
|                                                                                                    | الوطيحات أفورش/استاد راهنما                                              | 두 🖬 ناریخ درج                                  |          |
| <u>شد</u> .                                                                                                    | دادەتى ياقت د                                                            |                                                |          |
|                                                                                                    |                                                                          |                                                |          |
|                                                                                                    |                                                                          | دروس المحايين                                  |          |
| مشاهده<br>کنترلهای به جریب بازه اخد واحد واحد جزئیات وضعیت وضعیت وضعیت اساعت                                                | نام با برو فعیت ا                                                        | ار بار بار الم                                 |          |
| تیت تام ارائه دهنده<br>تیت تام ارائه دهنده<br>درس دانشجو درس رشته نظری                                                      | استاد (هاښندې اراله اعتجان اعتبار شوريه(ريان)<br>تيت نامر                | ا ۲۱ ددرس نافردرس ددارانه خلاس<br>درس          |          |
| ر فدن و مقددست انتخاب واحد 2 D حضوری روزانه عادی عام عادی                                                                   | 10,000 محتيد 10:00 تا 10:00 محتيد                                        | 1 51001232 آسى زندگې 1                         |          |
| فيد و معيدسد، انخاب واجد 3 0 حضوق روزانه ــــ عادق                                                                          | 10.000                                                                   | 5555 يرتامه سارې کامپيوټر 15002043 2           |          |
| فدی و مهندستی انتخاب واحد 3 ال ا حضوری روزانه المادی                                                                        | 10,000 مستبر                                                             | 3860400567 ريان خارجى 51001033 3               |          |
|                                                                                                    |                                                                          |                                                |          |
|                                                                                                    |                                                                          |                                                |          |
|                                                                                                    |                                                                          |                                                | 1.       |
|                                                                                                    |                                                                          |                                                | <u> </u> |
| ز دروس رشته دانشجو 🛛 🖄 انتخاب کلاس درس برای نظام آموزشی بودمانی 📴 حذف 🚽 نیت                                                 | انتخاب کلاس درس از دانشگده دانشخو 🔄 انتخاب کلاس درس ا                    | 🖄 انتخاب کلاس درس از تمامی دانشگده ها/گروهها 🤄 |          |
| 🕥 مشاهده دروس رشنه 🗕 پرداخت الکنرولیکی شهریه                                                                                | ه ثبت نامی 🗕 🧕 مشاهده دروس مازاد (پیش دانشگاهه/ جبرانه)                  | 🗸 بستن ثبت نام توسط دانشجو 🕺 مشاهده کنیزلهای   | -        |
|                                                                                                    | $\sim$                                                                   |                                                |          |
| الا مامر مامر الدور مذهب منظر مذهب ديني مذهب الأن مذهب بين مرامين البرامين.                                                 | و مشعرة العراق الله العرا                                                |                                                |          |
| حد واحد اواحد اوع وصغيت حدق وصغيت رس وصغيت احد وصغيت درس در ساعت اساعت<br>, انظري عملي ازاله درس دانشيخو درس رشته اطري عملي | وصغیت اعتبار شهریه (مال) از انه بازه ا<br>نبت نام شهریه (مال) داشنده درس | 🔻 🖬 دد ۱۵۵ خد ۱۵۵ خواس ۱۵۵ 🔤                   |          |
| شد،                                                                                                    | دادەاي يافت ن                                                            |                                                |          |
|                                                                                                    |                                                                          |                                                |          |
| ه از صفحه 📃 درخواست مجوز حذف درس                                                                                            | 🤊 لقو حذف 🚺 👷 باك شدن دروس حذف شد                                        |                                                |          |
|                                                                                                    |                                                                          |                                                |          |
|                                                                                                    |                                                                          |                                                |          |
|                                                                                                    |                                                                          |                                                |          |
| مديدس مدروط فثرت نام نم گردن                                                                                                | ان قراندن زیر بهارت نش                                                   | 51 18 45 . 1100 11 .                           | کته م م  |
| وت درس مربوطه بب دم حمی درد.                                                                                                | ے از تو نیں ریز رہے یہ                                                   | ہم. در صورتی ۔ ہر پ                            |          |

- ✓ تكميل شدن ظرفيت كلاس
- کذر اندن درس در ترم های قبل
  - 🗸 انتخاب درس تکراری
- ✓ عدم ر عایت در وس خاص ترم دانشجو مطابق با چارت درسی
  - √ تداخل ساعات کلاس
  - ۲ تداخل ساعات امتحان

پیشنیاز و همنیاز را رعایت نمایید.

دانشجویان مشروط نمی توانند بیش از ۱۴ واحد انتخاب نمایند در صورت انتخاب، دروس اضافه با اختیار آموزش حذف خواهند شد.

## قابل توجه دانشجويان شبانه

پس از انتخاب منوى انتخاب واحد صفحه پيش پرداخت به شما نشان داده مى شود كه جهت باز شدن صفحه انتخاب واحد بايد پرداخت اينترنتى مبلغ على الحساب را انجام دهيد.

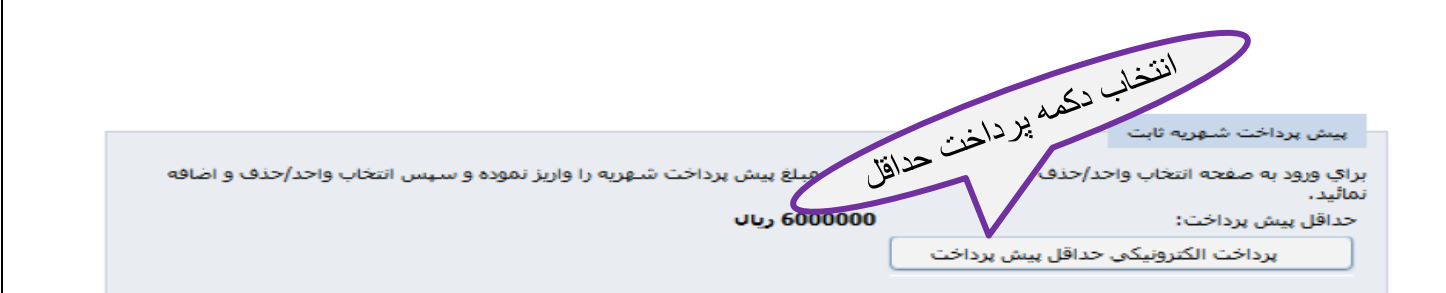

با انتخاب دکمه پرداخت الکترونیکی حداقل پیش پرداخت، صفحه زیر را مشاهده خواهید نمود. در این صفحه دکمه پرداخت الکترونیکی را زده و وارد صفحه بانک شوید و ادامه پرداخت اینترنتی را انجام دهید.

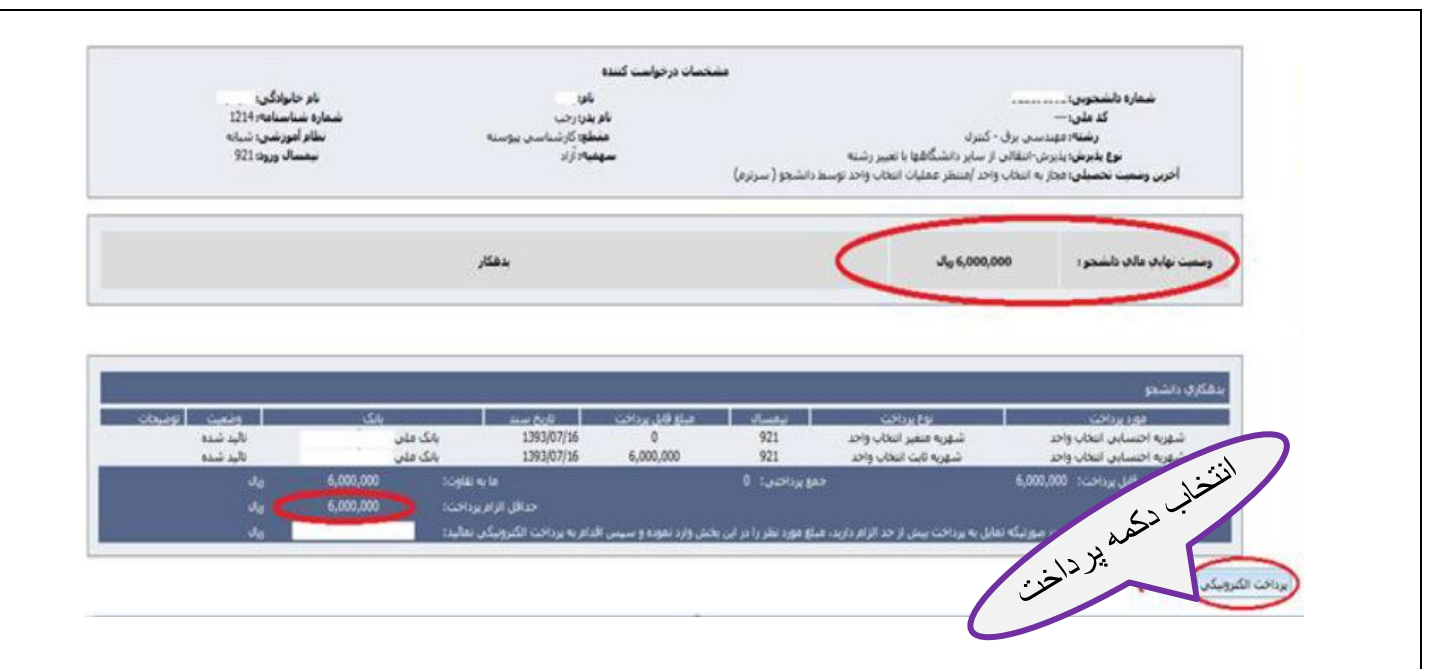